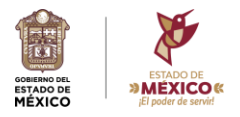

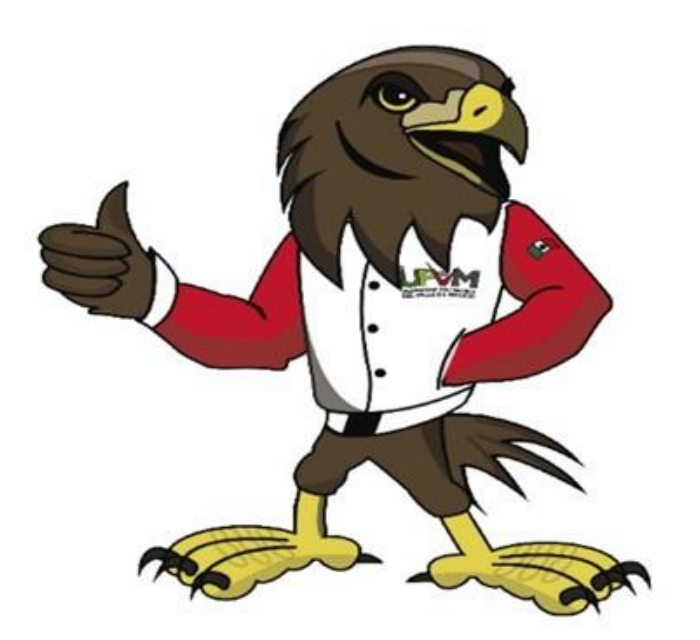

# Guía para presentación de pagos

¡Felicidades!, ahora que eres egresada (o) de la Universidad Politécnica del Valle de México, <u>te pedimos</u> <u>leer completa y atentamente la presente guía, antes de</u> <u>realizar cualquier pago de derechos.</u>

Para mejorar la comprensión de la información, la guía está dividida según el nivel académico de nuestras (os) egresadas (os);

Nivel Licenciatura, Nivel Especialidad, y Nivel Maestría. Registro de título electrónico

Verifica cual es el tuyo y no olvides colocar tu nombre, matrícula y carrera a cada baucher.

## **Nivel Licenciatura**

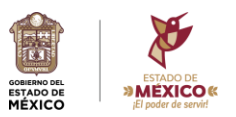

Concepto de pago

¿Cómo realizo mi pago?

Trámite de Titulación Licenciatura - Primero.- Ingresa al <u>Portal de Servicios al Contribuyente</u> y selecciona el menú ORGANISMOS AUXILIARES

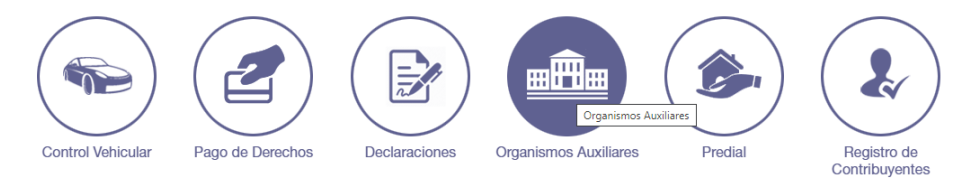

Segundo.- Selecciona la opción: Universidad Politécnica del Valle de México

Tercero.- En el apartado servicios selecciona:

1. TIPO: Titulación / CONCEPTO: Trámite de Titulación – Licenciatura

Inscripción de título profesional Primero.- Ingresa al Portal de Servicios al Contribuyente y selecciona el menú PAGO o grado académico con DE DERECHOS timbre holograma

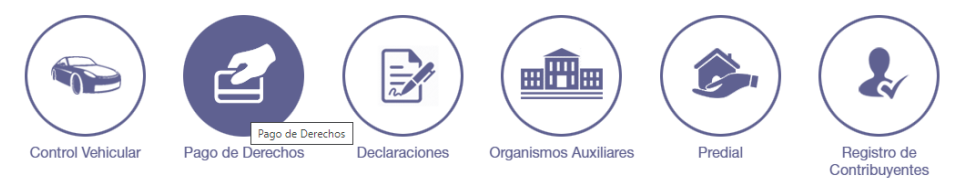

Segundo.- Selecciona la opción: Educación

Tercero.- En el apartado servicios selecciona:

2. TIPO: Inscripción / CONCEPTO: Inscripción de título profesional o grado académico con timbre holograma

# **Nivel Especialidad**

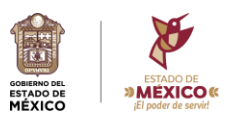

Concepto de pago

holograma

¿Cómo realizo mi pago?

Trámite de Diploma Especialidad - Primero.- Ingresa al <u>Portal de Servicios al Contribuyente</u> y selecciona el menú ORGANISMOS AUXILIARES

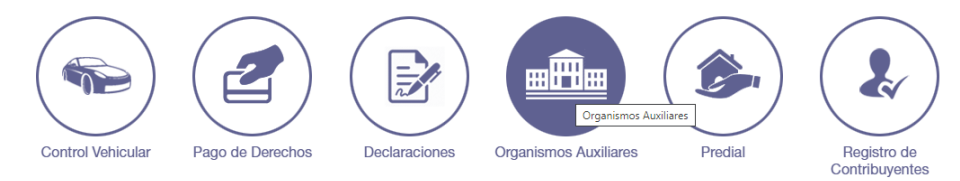

Segundo.- Selecciona la opción: Universidad Politécnica del Valle de México

Tercero.- En el apartado servicios selecciona:

1. TIPO: Titulación / CONCEPTO: Trámite de Diploma – Especialidad

Inscripción de certificado, Primero.- Ingresa al <u>Portal de Servicios al Contribuyente</u> y selecciona el menú PAGO constancia o diploma de DE DERECHOS especialidad con timbre

Control Vehicular Pago de Derechos Control Vehicular Pago de Derechos Declaraciones Organismos Auxiliares Predial Predial Registro de Control Vehicular Predial Registro de Control Vehicular Predial Registro de Control Vehicular Predial Predial Predial Predial Predial Predial Predial Predial Predial Predial Predia Predia Pred

Segundo.- Selecciona la opción: Educación

Tercero.- En el apartado servicios selecciona:

2. TIPO: Inscripción / CONCEPTO: Inscripción de certificado, constancia o diploma de especialidad con timbre holograma

## Nivel Maestría

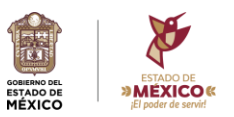

Concepto de pago

¿Cómo realizo mi pago?

Trámite de Titulación Posgrado - Primero.- Ingresa al <u>Portal de Servicios al Contribuyente</u> y selecciona el menú ORGANISMOS AUXILIARES

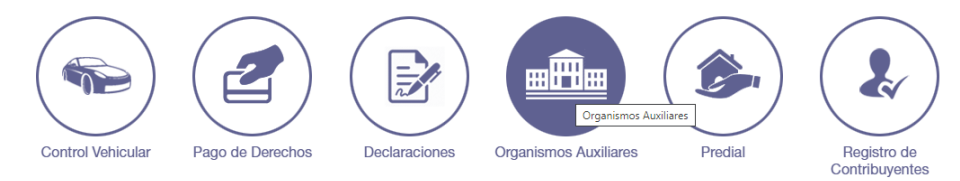

Segundo.- Selecciona la opción: Universidad Politécnica del Valle de México

Tercero.- En el apartado servicios selecciona:

1. TIPO: Titulación / CONCEPTO: Trámite de Titulación - Posgrado

Inscripción de título profesional Primero.- Ingresa al Portal de Servicios al Contribuyente y selecciona el menú PAGO o grado académico con DE DERECHOS timbre holograma

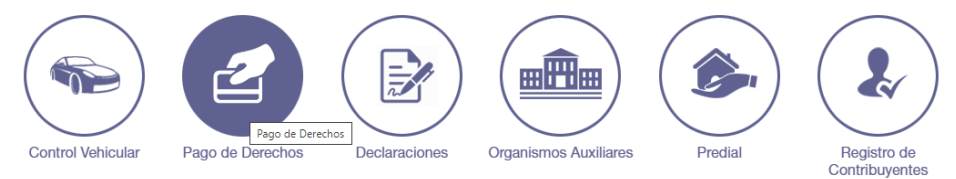

Segundo.- Selecciona la opción: Educación

Tercero.- En el apartado servicios selecciona:

2. TIPO: Inscripción / CONCEPTO: Inscripción de título profesional o grado académico con timbre holograma

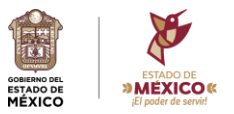

#### Registro de título electrónico Aplicable a niveles licenciatura, especialidad y maestría

Concepto de pago

¿Cómo realizo mi pago?

Autenticación de profesionales, diplomas 0 académicos grados electrónicos, para escuelas oficiales estatales 0 particulares incorporadas de: Licenciatura o posgrado, por cada uno (el concepto debe entregarse en una sola línea de captura)

títulos Primero.- Ingresa al <u>Portal de Servicios al Contribuyente</u> y selecciona el menú PAGO o DE DERECHOS

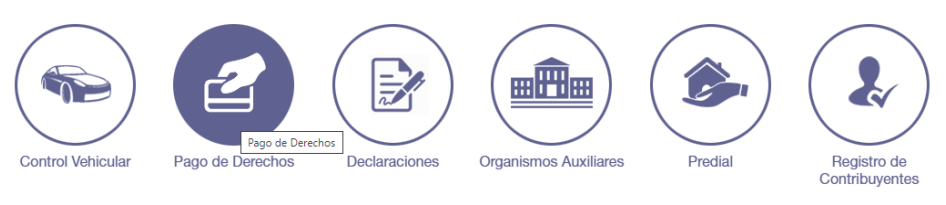

Segundo.- Selecciona la opción: Educación

Tercero.- En el apartado servicios selecciona:

1. TIPO: Servicios Generales / CONCEPTO: Autenticación de títulos profesionales, diplomas o grados académicos electrónicos, para escuelas estatales oficiales o particulares incorporadas de: Licenciatura o posgrado, por cada uno.